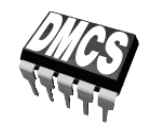

PRZEKSZTAŁTNIKI ELEKTRONICZNE

## Ćwiczenie C41

# Impulsowy falownik napięcia

Filtracja w układach impulsowych

Ramowy plan pracy

| 15′ | 30′ | 45′ | 1 <sup>h</sup> | 1 <sup>h</sup> 15′ | 1 <sup>h</sup> 30′ | po zajęciach |
|-----|-----|-----|----------------|--------------------|--------------------|--------------|
|     |     |     |                |                    |                    |              |

Opracowanie ćwiczenia i instrukcji: Łukasz Starzak, Sebastian Simiński

Łódź 2011

## Spis treści

| B              | Wpro                | wadzenie do ćwiczenia                                                  | 5               |
|----------------|---------------------|------------------------------------------------------------------------|-----------------|
| 1.             | Cel i               | przebieg ćwiczenia                                                     | 5               |
| С              | Dośw                | iadczenie                                                              | 7               |
| 2.             | Pom                 | iary                                                                   | 7               |
|                | 2.1.                | Układ laboratoryjny                                                    | 7               |
|                | 2.2.                | Przygotowanie układu                                                   | 9               |
|                | 2.3.                | Wykonanie pomiarów                                                     | 12              |
|                |                     | Wpływ współczynnika modulacji częstotliwości12                         |                 |
|                |                     | Charakterystyka sterowania12                                           |                 |
|                |                     | Wpływ obciążenia13                                                     |                 |
|                |                     | Zakończenie pomiarów13                                                 |                 |
| <b>D</b><br>3. | <b>Wyni</b><br>Opra | <b>ki</b><br>acowanie i analiza wyników                                | <b>15</b><br>15 |
|                | 3.1.                | Dane liczbowe                                                          | 15              |
|                |                     | Uruchomienie programu Scilab15                                         |                 |
|                |                     | Wyznaczenie wartości i widma napięcia wyjściowego                      |                 |
|                | 0.0                 | Parametry dla zmiennego współczynnika modulacji amplitudy i obciążenia | 10              |
|                | 3.2.                | Analiza wynikow                                                        | 18              |
|                |                     | Działanie układu                                                       |                 |
|                |                     | Wpływ współczymika modulacji częstoliwości na znieksztatemia napięcia  |                 |
|                |                     | Charakterystyki falownika                                              |                 |
|                |                     | Wpływ pozostałych parametrów pracy na zniekształcenia harmoniczne      |                 |
|                |                     |                                                                        |                 |
| E              | Inforr              | nacje                                                                  | 21              |
| 4.             | Liter               | atura                                                                  | 21              |

## B

Wprowadzenie

do ćwiczenia

## 1. Cel i przebieg ćwiczenia

Celem ćwiczenia jest poznanie zasady działania niezależnego falownika impulsowego (tj. pracującego na zasadzie modulacji współczynnika wypełnienia – PWM). Podstawowe wiadomości o układzie podano w literaturze [1]. Szczegóły działania obwodu sterowania nie zawierają się w programie przedmiotu. Ćwiczenie jest również okazją do zbadania pracy typowego filtru wyjściowego.

## Doświadczenie

## 2. Pomiary

## 2.1. Układ laboratoryjny

W ćwiczeniu badany jest układ jednofazowego impulsowego falownika napięcia o budowie mostkowej z 4 tranzystorami MOSFET, przedstawiony na rys. 1. Przebieg wyjściowy jest w nim uzyskiwany na podstawie zadanej funkcji modulującej, na zasadzie modulacji jedno- lub dwubiegunowej (uni- lub bipolarnej); w ćwiczeniu wykorzystana zostanie wyłącznie modulacja dwubiegunowa. Układ przeznaczony jest do pracy ze stałą częstotliwością wyjściową 50 Hz; nominalne napięcie wyjściowe (skuteczne) wynosi 24 V, moc czynna znamionowa 25 W.

Rozmieszczenie przełączników, potencjometrów oraz gniazd wejściowych, wyjściowych i pomiarowych na górnej płycie układu laboratoryjnego przedstawia rys. 2.

Układ laboratoryjny umożliwia zmianę, w szerokim zakresie, dwóch podstawowych parametrów, za pośrednictwem których możliwe jest sterowanie pracą falownika:

– pokrętłami Regulacja częstotliwości, Zgrubna i Dokładna (za pomocą śrubokręta) – współczynnika modulacji częstotliwości  $m_f$ 

$$m_f = \frac{f_{\rm tri}}{f_{\rm mod}} \tag{1}$$

poprzez zmianę częstotliwości sygnału nośnego  $f_{\rm tri}$ ;

 <u>pokrętłem</u> Amplituda (w dolnej części panelu) – współczynnika modulacji amplitudy m<sub>a</sub>

$$m_a = \frac{A_{\rm mod}}{A_{\rm tri}} \tag{2}$$

poprzez zmianę amplitudy sygnału modulującego Amod;

 oprócz tego <u>przełącznikiem</u> *Amplituda* (w górnej części panelu) możliwy jest wybór amplitudy sygnału nośnego A<sub>tri</sub>: 2 V lub 3 V (wartości przybliżone). Układ zawiera 3 moduły: obwód sterowania, obwód mocy oraz osobny obwód dolnoprzepustowego filtru wyjściowego typu LC o najprostszej topologii Γ. Wartości elementów filtru to  $L_{\rm s}$  = 15,9 mH (dławik mocy na rdzeniu ferrytowym),  $C_{\rm p}$  = 19,4 μF (szeregowe połączenie bipolarnych kondensatorów elektrolitycznych o wartościach 33 μF i 47 μF). Odbiornik może być włączony bezpośrednio na wyjście mostka (praca bez filtracji) lub też na wyjście filtru po uprzednim połączeniu jego wejścia z wyjściem mostka.

W ćwiczeniu napięcie wyjściowe na wyjściu mostka (tj. na jego przekątnej) będziemy oznaczać  $u_{oi}$ , natomiast napięcie wyjściowe na wyjściu filtru będziemy oznaczać  $u_o$ . Nie będziemy używać pojęcia "napięcie wyjściowe falownika", gdyż w badanym układzie określenie to nie jest jednoznaczne.

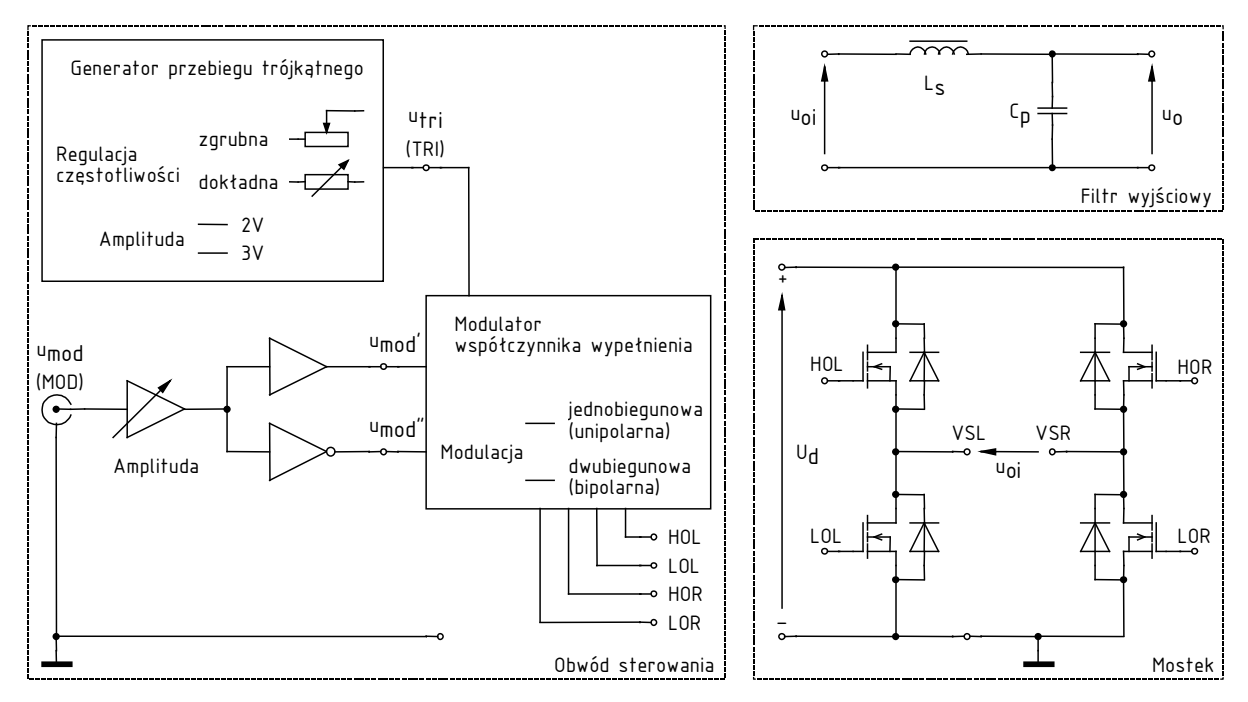

Rys. 1. Schemat badanego układu falownika (budowę obwodu sterowania uproszczono)

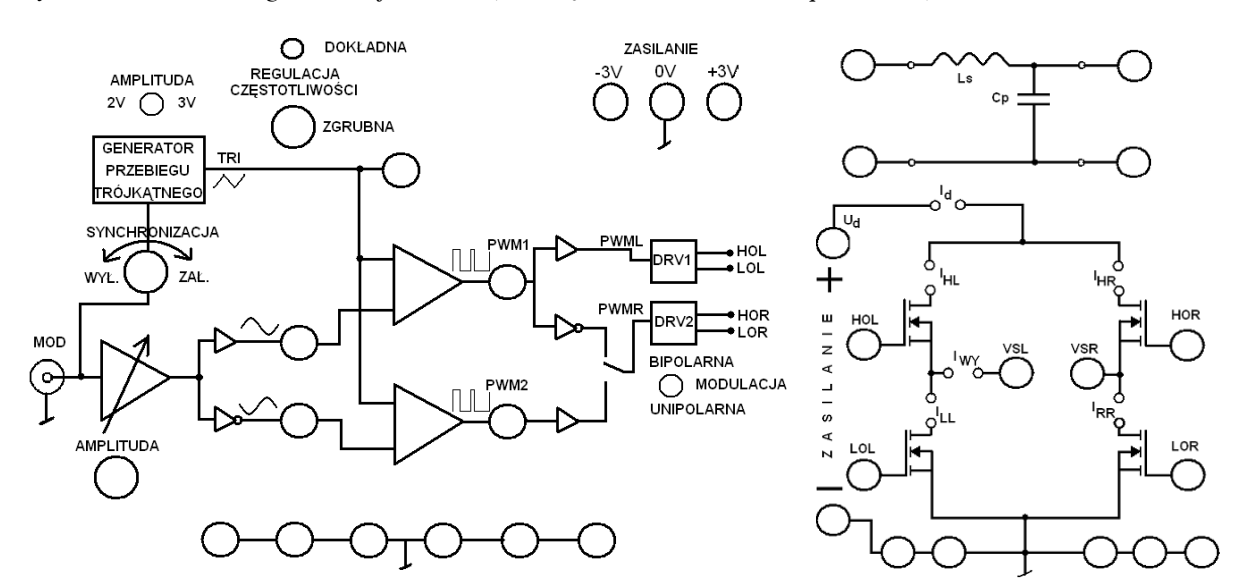

Rys. 2. Rozmieszczenie elementów na górnej płycie badanego układu

## 2.2. Przygotowanie układu

Aby nie tracić czasu, równolegle z pkt. 1 należy wykonywać kolejne punkty.

- 1. Włączyć komputer. Po zakończeniu logowania, włączyć oscyloskop i skonfigurować połączenie z komputerem <u>postępując ściśle według instrukcji</u> dostępnej na stanowisku.
- Do zasilenia obwodu sterowania (gniazda Zasilanie –3/0/+3 V) wykorzystać jeden zasilacz o dwóch sekcjach regulowanych ustawiony w tryb szeregowej pracy sekcji (Series – dwa przyciski pośrodku panelu czołowego). Wszystkie pokrętła skręcić do zera (skrajne położenie przeciwne do ruchu wskazówek zegara). Masę, tj. zacisk "–" sekcji Master, uziemić przez połączenie z sąsiednim zaciskiem GND.
- 3. Do zasilenia obwodu mocy (gniazda *Zasilanie U<sub>d</sub>* +/-) wykorzystać drugi zasilacz. Jeżeli jest to zasilacz o dwóch sekcjach regulowanych, ustawić tryb niezależnej pracy sekcji (*Independent*). Pokrętło regulacji napięcia skręcić do zera, pokrętło ograniczenia prądowego do maksimum (zgodnie z kierunkiem wskazówek zegara). Masę, tj. zacisk "-", uziemić przez połączenie z uziemionym już zaciskiem zasilacza obwodu sterowania.
- 4. Do wyjścia mostka, tj. w jego przekątną gniazda VSL i VSR (u<sub>oi</sub> na rys. 1), dołączyć wejście filtru LC (lewa para gniazd) w taki sposób, aby zwroty napięć były zgodne według rys. 1. Do wyjścia filtru (prawa para gniazd, u<sub>o</sub> na rys. 1) przyłączyć odbiornik żarówkę o parametrach znamionowych 24 V, 21 W. Równolegle do żarówki włączyć multimetr ustawiony w tryb pomiaru wartości skutecznej składowej przemiennej napięcia, na zakresie dostosowanym do napięcia znamionowego odbiornika.
- 5. Ustawić parametry sygnału modulującego:
  - a) wyjście generatora funkcyjnego (*Func Out*) przyłączyć kablem BNC bezpośrednio do wejścia kanału 1 oscyloskopu;
  - b) wyłączyć na tym kanale uwzględnianie sondy napięciowej (CH1 Menu, ustawić Probe: 1X);
  - c) ustawić synchronizację (*Trigger Menu*) zboczem (*Edge*) narastającym (*Slope*: Rising), sygnałem z kanału 1 (*Source*: CH1), w trybie automatycznym (*Mode*: Auto), ze sprzężeniem niskiej częstotliwości (*Coupling*: HF Reject); poziom wyzwalania (*Level*) ustawić na ok. 0 V;
  - d) włączyć generator;
  - e) na generatorze wcisnąć przycisk *Range/Attn* i przyciskami strzałek wybrać zakres zawierający częstotliwość 50 Hz; następnie ustawić tę częstotliwość pokrętłem *Frequency*;
  - f) dostosować nastawy oscyloskopu (podstawę czasu *Sec/Div*, wzmocnienie *Volts/Div*, położenie poziomu zera *Vertical Position*) do obserwowanego przebiegu;
  - g) obserwując przebieg na oscyloskopie, pokrętłem *Amplitude* ustawić amplitudę 2 V (tj. międzyszczytową 4 V);
  - h) kabel BNC z wyjścia generatora funkcyjnego przełączyć na wejście MOD na panelu układu falownika.
- 6. Na panelu układu falownika ustawić:
  - przełącznik Synchronizacja w pozycję Wył,
  - przełącznik *Amplituda* (na górze panelu) w pozycję 3V w wyniku tego  $A_{tri} \approx 3$  V,
  - przełącznik *Modulacja* w pozycję *Bipolarna*.
- 7. Skonfigurować oscyloskop:
  - a) na kanałach 1 i 2 ustawić:
    - sprzężenie ze składową stałą *Coupling*: DC,
    - brak sondy tłumiącej *Probe*: 1X,
    - odwracanie przebiegu wyłączone Invert: Off,
    - wzmocnienie 1 V/div,

- położenie poziomu zera (wskazywane przez strzałkę na lewo od podziałki) na środku ekranu;
- b) na kanałach 3 i 4 ustawić:
  - sprzężenie ze składową stałą *Coupling*: DC,
  - tłumienie sondy 10:1 *Probe*: 10X,
  - odwracanie przebiegu wyłączone *Invert*: Off,
  - wzmocnienie 20 V/div,
  - położenie poziomu zera na środku ekranu;
- c) wyświetlić przebiegi z kanałów 1 i 2, ukryć z kanałów 3 i 4 (przyciski *CHx MENU*).

Powyższych ustawień nie należy w żadnym razie zmieniać w trakcie wykonywania ćwiczenia; jedynym wyjątkiem może być położenie poziomów zera.

8. Do wejść oscyloskopu doprowadzić napięcia z badanego układu:

Masy kanałów (końcówki krokodylkowe sond, czarne końcówki przewodów BNC) są na oscyloskopie zwarte ze sobą i połączone z przewodem ochronnym sieci; w związku z tym <u>muszą być zawsze przyłączone do tego samego potencjału</u>. Inne połączenie grozi przepływem prądu przez oscyloskop i uszkodzeniem jego obwodów wejściowych! Do przyłączania mas sond służą na panelu układu badanego czarne gniazda <u>oznaczone symbolem masy</u>. Nie wszystkie gniazda koloru czarnego są oznaczone symbolem masy!

- do kanału 1 za pośrednictwem kabla BNC z końcówkami bananowymi przebieg modulujący u<sub>mod</sub> przeskalowany, na rys. 1 oznaczony u<sub>mod</sub>';
- do kanału 2 za pośrednictwem kabla BNC z końcówkami bananowymi przebieg nośny u<sub>tri</sub>;
- do kanału 3 za pośrednictwem sondy 10:1 potencjał umownego bieguna dodatniego (zgodnie z rys. 1, gniazdo czerwone) napięcia wyjściowego mostka u<sub>0i</sub>;
- do kanału 4 za pośrednictwem sondy 10:1 potencjał umownego bieguna ujemnego (zgodnie z rys. 1, gniazdo czarne) napięcia wyjściowego mostka u<sub>oi</sub>.

Masy kanałów 1 i 2 należy przyłączyć do jednego z gniazd w lewej części panelu (w obwodzie sterowania), natomiast masy kanałów 3 i 4 – w prawej części panelu (w obwodzie mocy).

## Przed wykonaniem kolejnych punktów poprawność połączeń musi sprawdzić prowadzący.

- 9. Włączyć zasilacz obwodu sterowania. Nieznacznie zwiększyć próg ograniczenia prądowego <u>obu</u> sekcji. Pokrętłem *Voltage* sekcji *Master* ustawić napięcie 3 V. Amperomierz zasilacza nie powinien wykazywać poboru prądu większego niż kilkadziesiąt miliamperów i nie powinien pracować w trybie ograniczenia prądowego (wskazywanego przez czerwoną kontrolkę sekcji *Master*) w przeciwnym razie należy wyłączyć zasilacz i poprosić prowadzącego o ponowne sprawdzenie układu.
- 10. Na oscyloskopie uaktywnić funkcje pomiaru (*Measure*) i przyciskami obok ekranu wybrać pomiar częstotliwości (*Freq*) przebiegów z kanałów 1 i 2. Na panelu układu ustawić:
  - pokrętłem *Regulacja częstotliwości zgrubna* częstotliwość przebiegu nośnego f<sub>tri</sub> około 1 kHz;
  - pokrętłem *Amplituda* amplitudę przebiegu modulującego  $A_{mod}$  na w przybliżeniu równą (ale nie większą) amplitudzie przebiegu nośnego  $A_{tri}$  tj.  $m_a \approx 1$  (obserwując przebiegi  $u_{mod}$  i  $u_{tri}$  na ekranie; z powodu występujących zakłóceń nie będzie możliwe użycie do tego celu funkcji pomiaru na oscyloskopie).
- 11. Wyłączyć wyświetlanie przebiegów z kanałów 1 i 2. Włączyć funkcję arytmetyczną *Math* na ekranie powinien pojawić się przebieg oznaczony literą M. Wybrać funkcję różnicy (*Operation:* –) przebiegów z kanałów 3 i 4 (CH3–CH4). W ten sposób na sztucznym kanale M będzie możliwa obserwacja przebiegu będącego różnicą przebiegów z kanałów 3 i 4, tj. napięcia  $u_{oi}$  na wejściu filtru LC.

Jak wynika ze schematu układu, wyjście falownika (ani mostka, ani filtru) nie posiada połączenia z masą; dokonanie pomiaru napięcia  $u_{0i}$  (jak również  $u_0$ ) nie jest więc możliwe z użyciem pojedynczej sondy.

- 12. Włączyć zasilacz obwodu mocy. Obserwując, czy wskazanie amperomierza nie przekracza 1,5 A, ustawić napięcie zasilania (pokrętło sekcji *Master*) 30 V (układ startuje dopiero przy odpowiednio wysokim napięciu zasilania). Żarówka powinna zacząć świecić. Jeżeli wskazanie amperomierza przekracza wskazaną wartość, należy natychmiast wyłączyć zasilacz i poprosić o pomoc prowadzącego. Zanotować ustawione napięcie zasilania *U*<sub>d</sub> i nie zmieniać go w dalszym ciągu ćwiczenia <u>niezależnie</u> od wskazania woltomierza na wyjściu.
- 13. Przywrócić wyświetlanie przebiegów z kanałów 1 i 2. Podstawę czasu oscyloskopu ustawić tak, by obserwować 2–4 okresy przebiegu modulującego  $u_{mod}$ .

## 2.3. Wykonanie pomiarów

#### Wpływ współczynnika modulacji częstotliwości

- 1. Zmieniając współczynnik  $m_f$  od 5 do maksymalnej wartości, przy której układ pracuje stabilnie (brak migotania żarówki i słyszalnych anomalii), dla 5–8 punktów:
  - a) obserwując wskazania  $f_{mod}$  (na generatorze) i  $f_{tri}$  (na oscyloskopie funkcja pomiaru *Measure*), ustawić daną wartość  $m_{f_2}$

w przypadku niskich wartości  $m_f$ , dla których widzialne i słyszalne są okresowe zmiany w pracy układu (potocznie można je określić jako pulsowanie), należy zadbać o dokładną synchronizację częstotliwości  $f_{\text{mod}}$  i  $f_{\text{tri}}$  za pomocą potencjometru regulacji dokładnej, w wyniku czego pulsowanie ustąpi, zaś przebiegi  $u_{\text{mod}}$  i  $u_{\text{tri}}$  nie będą się przesuwać względem siebie na ekranie (a przynajmniej będą się przesuwać bardzo powoli);

- b) obserwując amplitudy przebiegów widoczne na oscyloskopie upewnić się, że nadal współczynnik  $m_a \approx 1 w$  razie potrzeby wyregulować  $A_{mod}$  pokrętłem *Amplituda*;
- c) przyciskiem *Run/Stop* zamrozić przebiegi na ekranie w takim momencie, w którym występuje synchronizacja nie tylko częstotliwości, ale również fazy przebiegów  $u_{mod}$  i  $u_{tri}$  tzn. zbocza narastające obu przebiegów  $u_{mod}$  i  $u_{tri}$  przekraczają poziom zera jednocześnie, co przedstawiono na rys. 3 (założono tu, że cały czas nieznacznie przesuwają się one względem siebie w przeciwnym razie należy użyć potencjometru regulacji dokładnej chwilowo wprawiając je w nieznaczny ruch i doprowadzając do odpowiedniego przesunięcia);
- d) w programie WaveStar utworzyć arkusz *YT Sheet* i pobrać do niego przebiegi (<u>dokładnie te</u>, nie należy pobierać innych): *u*<sub>mod</sub>, *u*<sub>tri</sub>, *u*<sub>oi</sub> przez ich przeciągnięcie z panelu bocznego (*Local*, *oznaczenie oscyloskopu*, *Data*, *Waveforms*; kanał M widoczny jest jako *Math 1*);
- e) przełączyć sondy z kanałów 3 i 4 tak, by mierzyć napięcie na wyjściu filtru  $u_0$  (zachowując przypisanie kanałów do umownych zacisków "+" i "–" kolor czerwony i czarny);
- f) dodatkowo pobrać przebieg  $u_0$  do tego samego arkusza *YT Sheet*, nie usuwając poprzednich;

Zaleca się zawsze pobieranie przebiegów w kolejności: najpierw  $u_{0i}$  [pkt d)], potem  $u_0$  [pkt e)], gdyż ułatwi to późniejsze przetwarzanie wyników.

Ponieważ przebieg z kanału M jest pobierany dwa razy do tego samego arkusza, nie jest do końca możliwe wykorzystanie funkcji odświeżania arkusza (*Refresh Datasheet*). Aby nie przeciągać wszystkich przebiegów ponownie, należy (po zapisaniu danego zestawu przebiegów i ustawieniu nowej wartości  $m_f$ ) usunąć ostatni dodany przebieg z kanału M przez wciśnięcie klawisza *Delete* i dopiero wówczas odświeżyć arkusz przyciskiem *Refresh Datasheet*, a następnie jeszcze raz pobrać przebieg z kanału M po przełożeniu sond na wyjście filtru.

- g) zapisać komplet 4 przebiegów  $u_{mod}$ ,  $u_{tri}$ ,  $u_{oi}$ ,  $u_{o}$  <u>w postaci numerycznej</u>, tj. w formacie programu WaveStar (SHT, funkcja *Save Datasheet*, nie *Save Worksheet*);
- h) zanotować wskazania  $f_{mod}$  z generatora i  $f_{tri}$  z oscyloskopu oraz wartość  $m_{f_r}$
- i) w toku pomiarów zanotować:
  - obserwacje dotyczące pracy falownika przy małych wartościach  $m_f$  w przypadku braku wzajemnej synchronizacji częstotliwości przebiegów  $u_{mod}$  i  $u_{tri}$ ;
  - przy jakiej (mniej więcej) wartości m<sub>f</sub> wzajemna synchronizacja częstotliwości przebiegów u<sub>mod</sub> i u<sub>tri</sub> przestaje mieć znaczenie tj. przestają być widoczne i słyszane dudnienia w przypadku braku tej synchronizacji.

### Charakterystyka sterowania

2. Przełącznikiem Amplituda wybrać  $A_{\text{tri}} \approx 2$  V. Ustawić  $m_f = 21$ .

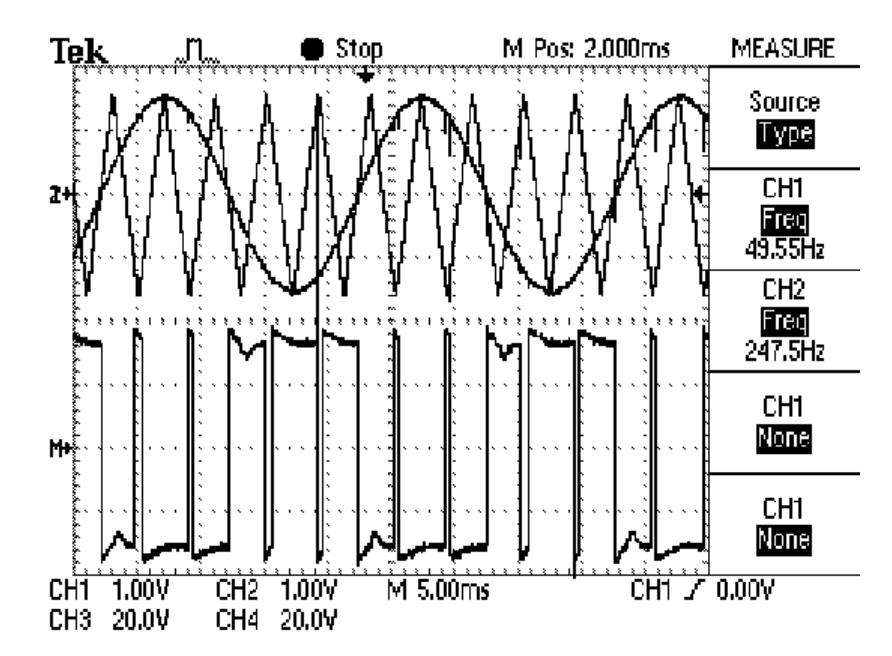

Rys. 3. Obraz obserwowany na oscyloskopie przy pełnej synchronizacji częstotliwości i fazy przebiegów  $u_{mod}$  i  $u_{tri}$ 

- 3. Zmieniając współczynnik  $m_a$  od wartości minimalnej, przy której napięcie na wyjściu filtru  $u_o$  (nie mostka  $u_{oi}$ ) ma widoczną amplitudę (nie zmieniać wzmocnień kanałów na oscyloskopie), do wartości ok. 2, dla 8–10 punktów:
  - a) obserwując amplitudy  $A_{\text{mod}}$  i  $A_{\text{tri}}$  na oscyloskopie, ustawić ich stosunek  $m_a$  (określenie dokładnej wartości  $m_a$  w tej chwili nie jest istotne i nie należy tego robić, aby nie wydłużać wykonania ćwiczenia do tego celu posłużą później zarejestrowane oscylogramy);
  - b) w programie WaveStar do arkusza *YT Sheet* pobrać przebiegi:  $u_{mod}$ ,  $u_{tri}$ ,  $u_{oi}$  (ewentualnie odświeżyć w sposób opisany w pkt. 1);
  - c) przełączyć sondy z kanałów 3 i 4 tak, by mierzyć napięcie  $u_0$  i pobrać ten przebieg do tego samego arkusza, nie usuwając poprzednich;
  - d) zapisać komplet 4 przebiegów  $u_{\text{mod}}$ ,  $u_{\text{tri}}$ ,  $u_{\text{oi}}$ ,  $u_{\text{o}}$  w formacie programu WaveStar (SHT).

### Wpływ obciążenia

- 4. Przełącznikiem Amplituda wybrać na powrót  $A_{tri} \approx 3$  V. Przywrócić  $m_a \approx 1$  (nie więcej). Utrzymać  $m_f = 21$ .
- 5. Wyłączyć zasilacz obwodu mocy. Zmienić odbiornik na opornik regulowany 170  $\Omega$ , w szereg włączając multimetr pracujący w trybie amperomierza wartości skutecznej przebiegu przemiennego, na zakresie umożliwiającym pomiar prądów do 3 A.
- 6. Włączyć zasilacz obwodu mocy. Zmieniając wartość opornika i poprzez to obciążenie *I*<sub>o</sub> (wartość skuteczna odczyt wartości z multimetru) w zakresie ok. 0,2...2 A, dla 3–5 punktów:
  - a) w programie WaveStar do arkusza *YT Sheet* pobrać przebiegi:  $u_{mod}$ ,  $u_{tri}$ ,  $u_{oi}$  (ewentualnie odświeżyć w sposób opisany w pkt. 1);
  - b) przełączyć sondy z kanałów 3 i 4 tak, by mierzyć napięcie  $u_0$  i pobrać ten przebieg do tego samego arkusza, nie usuwając poprzednich;
  - c) zapisać komplet 4 przebiegów  $u_{\text{mod}}$ ,  $u_{\text{tri}}$ ,  $u_{\text{oi}}$ ,  $u_{\text{o}}$  w formacie programu WaveStar (SHT);
  - d) zanotować wskazanie amperomierza *I*<sub>0</sub>.

### Zakończenie pomiarów

- 7. Wyłączyć aparaturę (w poniższej kolejności):
  - skręcić do zera napięcie zasilania obwodu mocy i wyłączyć zasilacz,

- wyłączyć generator funkcyjny,
- skręcić do zera napięcie zasilania obwodu sterowania i wyłączyć zasilacz;
- przywrócić tryb niezależnej pracy sekcji (*Independent*).
- 8. Na oscyloskopie wyłączyć funkcję *Math* tak, aby z ekranu zniknął przebieg M.

## 3. Opracowanie i analiza wyników

## 3.1. Dane liczbowe

### Uruchomienie programu Scilab

- 1. Uruchomić pakiet do obliczeń numerycznych Scilab.
- 2. Wczytać skrypt zawierający funkcje potrzebne do obliczenia energii wydzielanej w tranzystorze, wpisując polecenia

exec('ścieżka\_dostępu\_do\_skryptu\wavestar\_calka.sce'); exec('ścieżka\_dostępu\_do\_skryptu\falownik\_c41.sce');

gdzie *ścieżka\_dostępu\_do\_skryptu* jest ścieżką dostępu (w laboratorium: y:\ELEMS\skrypty; skrypt jest również dostępny na stronie internetowej).

3. Aby w dalszym ciągu pracy nie wpisywać za każdym razem pełnej ścieżki dostępu do plików z danymi pomiarowymi (pliki programu WaveStar), można zmienić katalog roboczy na katalog zawierający te pliki, wpisując polecenie

cd('ścieżka\_dostępu\_do\_pomiarów');

#### Wyznaczenie wartości i widma napięcia wyjściowego

- 4. Dla każdego z oscylogramów zapisanych w p<br/>kt. 2.3/1 dla różnych wartości współczynnika modulacji częstotliwości<br/>  $m_{\rm f}$ :
  - a) w programie Wavestar otworzyć plik SHT;
  - b) wyeksportować dane do pliku tekstowego typu CSV (*comma-separated values*) przez menu *File* ▶ *Export Datasheet* ▶ *CSV*;
  - c) wczytać wyeksportowany plik w programie Scilab wpisując polecenie

[naglowek,dane]=wczytaj\_ws(nazwa\_pliku);

d) w programie Scilab spróbować dokonać automatycznego wyznaczenia parametrów wpisując polecenie

[Uoi,Uo]=oblicz(dane,nr\_mod,nr\_tri,nr\_uoi,nr\_uo,fmod,ftri);

gdzie:  $nr_mod$ ,  $nr_tri$ ,  $nr_uoi$ ,  $nr_uo -$  numery kolejne przebiegów  $u_{mod}$ ,  $u_{tri}$ ,  $u_{oi}$  i  $u_o$  zgodnie z rosnącą numeracją w programie WaveStar, natomiast zamiast *fmod* i *ftri* należy w tej chwili podać 0.

Np. jeżeli w programie WaveStar wyświetlane są: 2)  $u_{mod}$ , 3)  $u_{tri}$ , 4)  $u_o$ , 6)  $u_{oi}$ , to należy podać kolejno: 1, 2, 4, 3; jeżeli zaś numeracja zaczyna się od 1 i nie ma "dziur", to numery są identyczne jak w programie WaveStar.

- e) funkcja *oblicz* wyświetli wartości parametrów:
  - częstotliwości  $f_{\text{mod}}$  i  $f_{\text{tri}}$  oraz współczynnik modulacji  $m_{\beta}$
  - amplitudy  $A_{\text{mod}}$  i  $A_{\text{tri}}$ ,
  - współczynnik zniekształceń harmonicznych d<sub>h</sub> napięcia u<sub>oi</sub> i napięcia u<sub>o</sub> (wartość obliczana jest z definicji zawierającej składową podstawową X<sub>1</sub>, nie całą składową przemienną X<sub>a</sub>, może więc być większa od 1 [2])
  - wartości skuteczne napięć U<sub>oi</sub> i U<sub>o</sub>;
- f) sprawdzić, czy automatyczna detekcja częstotliwości dała prawidłowy wynik porównać z wartościami zanotowanymi w pkt. 2.3/1.h); jeżeli nie – należy wyznaczyć daną częstotliwość ręcznie, mierząc okres przebiegu kursorami pionowymi w programie WaveStar, a następnie uruchomić funkcję *oblicz* ponownie, wpisując wyznaczoną częstotliwość w odpowiednie miejsce zamiast zera (*fmod* lub *ftri*);
- g) sprawdzić, czy automatyczna detekcja amplitudy dała prawidłowy wynik porównać na oko z amplitudami przebiegów widocznymi w programie WaveStar; jeżeli nie – należy wyznaczyć daną częstotliwość ręcznie, mierząc okres przebiegu kursorami poziomymi w programie WaveStar;
- h) funkcja *oblicz* powoduje jednocześnie skopiowanie powyższych parametrów do schowka (w takiej samej kolejności, w jakiej są wyświetlane w oknie programu Scilab, oprócz współczynnika  $m_j$ ); należy je wkleić do arkusza kalkulacyjnego, a jeżeli niektóre automatycznie wyznaczone wartości były niepoprawne zamienić je na wyznaczone ręcznie;
- i) wykreślić widmo amplitudowe napięć  $u_{oi}$  i  $u_o$  wpisując polecenie

wykres\_widma(Uoi,Uo, fmax)

gdzie  $f_{\text{max}}$  jest zakresem częstotliwości, który należy wybrać rozsądnie tak, aby widoczne były wszystkie składowe o znaczącej amplitudzie; widmo napięcia  $u_{\text{oi}}$  zostanie wykreślone kolorem niebieskim, natomiast  $u_{\text{o}}$  – czerwonym; w celu zwiększenia czytelności wykresu, prążki o wartości mniejszej niż 5% maksymalnej są pomijane;

- j) zapisać obraz widma do pliku graficznego (w oknie wykresu menu File, Export to).
- 5. Uzyskane wyniki zebrać w tabeli 1.
- 6. Dla każdego przypadku obliczyć i dodać do tabeli:
  - współczynnik modulacji częstotliwości m<sub>β</sub>
  - współczynnik modulacji amplitudy m<sub>a</sub>.

Skontrolować, czy wszystkie pomiary w tej serii zostały wykonane dla  $m_a \approx 1$ .

## Parametry dla zmiennego współczynnika modulacji amplitudy i obciążenia

- 7. Powtórzyć pkt 4.a)–h) dla oscylogramów zarejestrowanych w pkt. 2.3/0 (dla różnych wartości współczynnika modulacji amplitudy  $m_a$ ). Wyniki zebrać w tabeli 2.
- 8. Dla każdego przypadku obliczyć i dodać do tabeli:
  - współczynnik modulacji amplitudy m<sub>a</sub>,
  - współczynnik modulacji częstotliwości m<sub>f</sub>.

Skontrolować, czy wszystkie pomiary w tej serii zostały wykonane dla  $m_f\approx$  21.

9. Powtórzyć pkt 4.a)–h) dla oscylogramów zarejestrowanych w pkt. 2.3/6 (dla różnych wartości obciążenia  $I_0$ ). Wyniki zebrać w tabeli 3.

## 3.2. Analiza wyników

## Działanie układu

- 1. Prze<br/>analizować oscylogramy napięć zarejestrowane przy zmiennym współczynniku modulacji częstotliwośc<br/>i $m_{f^{\star}}$ 
  - a) czy współczynnik wypełnienia przebiegu  $u_{oi}$  jest zgodnie z zasadą działania falownika impulsowego [1] proporcjonalny do przebiegu modulującego  $u_{mod}$ ?
  - b) jak przebieg na wyjściu filtru  $u_0$  ma się do przebiegu na wyjściu mostka  $u_{0i}$ ? jaki wpływ ma na to współczynnik modulacji częstotliwości  $m_f$ ?
- 2. Jak zmienia się przebieg na wyjściu mostka  $u_{oi}$  przy zmianie współczynnika modulacji amplitudy  $m_a$ , szczególnie powyżej 1 (nadmodulacja)? Skrótowo wyjaśnić obserwację odwołując się do zasady modulacji dwubiegunowej [1] (nie wnikając w szczegóły).

## Wpływ współczynnika modulacji częstotliwości na zniekształcenia napięcia

- 3. Przeanalizować zapisane wykresy widma amplitudowego napięcia na wyjściu mostka  $u_{oi}$ . Dla jakich częstotliwości obserwowane są prążki o stosunkowo dużej (w porównaniu z prążkiem dla częstotliwości  $f_{mod}$ ) amplitudzie? Czy częstotliwości te mają jakiś związek z częstotliwością  $f_{mod}$  lub  $f_{tri}$  [3]?
- 4. Na podstawie danych z tabeli 1, wykreślić na jednym wykresie zależność współczynnika zniekształceń harmonicznych  $d_h$  [2] napięcia na wyjściu mostka  $u_{oi}$  i napięcia na wyjściu filtru  $u_o$  od współczynnika modulacji częstotliwości  $m_f$ .
- 5. Przeanalizować wykres dla napięcia na wyjściu mostka  $u_{0i}$ :
  - a) jaki przebieg ma zależność  $d_h(u_{oi})=f(m_f)?$
  - b) biorąc pod uwagę definicję współczynnika zniekształceń  $d_{\rm h}$ , powiązać obserwację z widmem amplitudowym; jak zmienia się amplituda prążka odpowiadającego częstotliwości  $f_{\rm mod}$ , a jak amplitudy prążków odpowiadających jej harmonicznym?
- 6. Przeanalizować wykres dla napięcia na wyjściu filtru  $u_0$ :
  - a) jaki przebieg ma zależność  $d_{\rm h}(u_{\rm o})=f(m_f)$ ?
  - b) biorąc pod uwagę definicję współczynnika zniekształce<br/>ń $d_{\rm h},$  powiązać obserwację z widmem amplitudowym;
  - c) jak skuteczna jest filtracja harmonicznych w przypadku małych i dużych wartości m<sub>f</sub>?
  - d) w dowolny sposób wyznaczyć charakterystykę częstotliwościową użytego filtru LC uwzględniając wartości elementów podane w podrozdziale 2.1;
  - e) wyjaśnić obserwację z podpunktu c) w oparciu o:
    - widmo przebiegu u<sub>oi</sub> (dla różnych m<sub>f</sub>),
    - charakterystykę filtru;
  - f) biorąc pod uwagę wnioski z podpunktów a)–e), uzasadnić, że praca z wysokim współczynnikiem modulacji częstotliwości  $m_f$  jest korzystna (ogólnie abstrahując od konkretnych wartości elementów);
  - g) odnosząc charakterystykę filtru do widma napięcia na wyjściu mostka  $u_{oi}$ , jakich wartości nie powinna przyjmować częstotliwość rezonansowa filtru?
- 7. Czy z obserwacji zanotowanych w pkt. 2.3/1.i) wynikają inne korzyści z pracy z wysokim współczynnikiem modulacji częstotliwości? Podać przybliżoną wartość graniczną  $m_f$  w przypadku badanego układu.

## Wpływ współczynnika modulacji częstotliwości na napięcie skuteczne

- 8. Na podstawie danych z tabeli 1, wykreślić na jednym wykresie zależność wartości skutecznej napięcia na wyjściu mostka  $U_{0i}$  i napięcia na wyjściu filtru  $U_0$  od współczynnika modulacji częstotliwości  $m_{f}$ .
- 9. Przeanalizować uzyskany wykres:
  - a) w oparciu o <u>definicję</u> wartości skutecznej [2] oraz zanotowaną w pkt. 2.2/12 wartość napięcia zasilania  $U_d$ , wyjaśnić wartość i przebieg zależności  $U_{oi} = f(m_f)$ ;
  - b) jaki przebieg ma zależność  $U_0 = f(m_f)$  i jak mają się zmierzone wartości  $U_0$  do wartości skutecznej idealnej sinusoidy o amplitudzie  $U_d$ ?
  - c) wyjaśnić obserwację z podpunktu b) biorąc pod uwagę:
    - zmianę amplitudy składowej podstawowej zaobserwowaną w pkt. 5.b),
    - charakterystykę częstotliwościową filtru wyjściowego wyznaczoną w pkt. 6.d);
  - d) biorąc pod uwagę wnioski z podpunktów a)–c), jaka jest negatywna konsekwencja pracy z wysokim współczynnikiem modulacji amplitudy  $m_{f}$ ?

## Charakterystyki falownika

- 10. Na podstawie danych z tabeli 2, wykreślić charakterystykę sterowania napięcia wyjściowego falownika  $U_0 = f(m_a)$ .
- 11. Przeanalizować uzyskany wykres:
  - a) odnieść przebieg otrzymanej zależności do teoretycznej charakterystyki składowej podstawowej napięcia  $U_{\text{oi1m}}$  wyjściowego mostka  $u_{\text{oi}}$  [1];
  - b) czym objawia się wejście w zakres nadmodulacji?
  - c) jaką wartość maksymalną powinno osiągnąć skuteczne napięcie wyjściowe  $U_{\rm o}$  gdyby falownik i filtr wyjściowy były idealne (tj. brak spadków napięcia na elementach oraz idealna filtracja wyłącznie składowej  $f_{\rm mod}$ )? jaką osiągnęło w rzeczywistym układzie w danych warunkach obciążenia?
- 12. Na podstawie danych z tabeli 3, wykreślić charakterystykę wyjściową falownika bez filtru i z filtrem, tj.  $U_{0i} = f(I_0)$  i  $U_0 = f(I_0)$ .
- 13. Przeanalizować uzyskany wykres:
  - a) jaki jest wpływ obciążenia na skuteczne napięcie wejściowe?
  - b) aproksymować liniowo obie zależności np. wyświetlając linię trendu wraz z jej równaniem na wykresie w arkuszu kalkulacyjnym;
  - c) porównać wartości rezystancji wyjściowej falownika *R*<sub>oi</sub> i *R*<sub>o</sub>, tj. wartość bezwzględną współczynnika kierunkowego prostych; czy filtr znacząco pogarsza (zwiększa) ten parametr?
  - d) jak obserwacja z podpunktu c) świadczy o relacji stratności rzeczywistych elementów biernych do stratności rzeczywistych kluczy półprzewodnikowych (w badanym układzie)?

### Wpływ pozostałych parametrów pracy na zniekształcenia harmoniczne

14. Na podstawie danych z tabel 2 i 3, wykreślić charakterystyki współczynników zniekształceń harmonicznych  $d_h(u_{oi})$  i  $d_h(u_o)$  w funkcji współczynnika modulacji amplitudy  $m_a$  oraz w funkcji obciążenia  $I_0$ . Opisać obserwacje.

## Informacje

## 4. Literatura

- [1] Nowak M., Barlik R.: *Poradnik inżyniera energoelektronika.* Warszawa: Wydawnictwa Naukowo-Techniczne, 1998.
- [2] Starzak Ł.: *Laboratorium przyrządów i układów mocy. Instrukcja 0. Wprowadzenie do elektroniki mocy.* Łódź: Politechnika Łódzka, 2009.
- [3] Mohan N., Undeland T.M., Robbins W.P.: *Power electronics: Converters, applications and design.* Wiley, 2003.